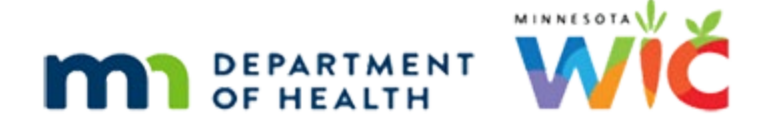

# **In Case of Participant Death**

### SEPTEMBER 2024

The following steps will assist you with updating a participant's record if the participant dies.

# Assess Whether There Are Other Members in the Household

- Search for the deceased participant.
- Click the **Household ID** on their participant card on the Search page.
- If other members exist in the household, they will display in the Search Results.
- Is the participant that died the ONLY MEMBER of the household?
  - Yes they are the only household member.
    - Go to the Only Member in the Household section.
  - No there are other members in the same household as the deceased participant.
    - Go to the <u>Other Members in the Household</u> section.

# **Only Member in the Household**

# Step 1: Deactivate the WIC Card

- Open the deceased participant's folder.
- Select Manage eWIC Account from the sidebar.
- Click the **row with the card number** in it.
- Click the **Deactivate Card** button.
  - Deactivation is immediately and automatically communicated to the WIC Processor. A green banner reading "Status: The Deactivate Card message was successfully sent" should display.
  - Any foods still issued to the deactivated card can no longer be accessed or used.
- If the deactivated card is physically in-hand, use a permanent marker to render the household ID on its back illegible then throw it away.

# Step 2: Terminate the Deceased Participant's Certification

- Click the Participant Menu.
- Select Manually Terminate Participant.
- Select **Death of Participant** from the *Termination Reason* dropdown.

• Click the **Save** button.

### Step 3: Create an Alert

• Create an alert to inform other staff that this participant is deceased.

# **Other Members in the Household**

**NOTE!** The only instance whereby mom's Household ID is changed is if **she** is the deceased participant.

# Step 1: Get Information

- Open the deceased participant's folder.
- Write down the **current address**.
- Select Manage eWIC Account from the sidebar.
- Write down the current Authorized Rep's name and date of birth.

# Step 2: Change Household ID

- Click the Participant Menu.
- Select Change Household ID.

#### **Create New Household**

- Click the Create New Household button.
  - Complete the required fields.
    - Enter the current address.
    - Select **Participated Previously** from the *How Heard about WIC* dropdown.
    - Enter the current Authorized Rep's name.
    - Select **Other (explain in notes)** from the *Reason for ID Change* dropdown.
  - Click the **Save** button.

#### **Review Original Household's eWIC Information**

• Select **Review Original Household's EBT HH Demographics** from the sidebar.

- Is the Primary Cardholder the deceased participant?
  - NO the Primary Cardholder is NOT the member that died.
    - Click the **Save** button.
  - YES the Primary Cardholder died.
    - Assign a NEW Primary Cardholder.
      - Double-click the **Primary Cardholder row**.
      - Enter the NEW Primary Cardholder's name.
      - Enter the NEW Primary Cardholder's date of birth.
      - Select the NEW Primary Cardholder's Relationship to the children in the household.
      - Click the **Update** button.
      - Click the **Save** button.
      - Capture the Electronic Signature for the NEW Primary Cardholder.

#### **Review New Household's eWIC Information**

- Select **Review Original Household's EBT HH Demographics** from the sidebar.
- Click the **Save** button.

#### **Adjust Benefits**

- Select Adjust Benefits from the sidebar.
- Does the deceased participant have current benefits?
  - NO the participant doesn't have any current benefits.
    - A message displays that reads "Benefits cannot be adjusted because the participant does not have valid benefits for this current period."
    - Click the **OK** button.
  - YES the participant has current benefits.
    - Is the deceased participant an infant or child receiving formula/infant foods?
      - YES the participant is an infant or child receiving formula/infant foods.
        - Do not make any changes to the *Remove* column quantities.
        - Leave the default *Reissue Removed Quantity* toggled on.
        - o Click the Save button.
          - These food items will be removed from the current household's account and added to the new household's account.

- Since no WIC Card was issued to the new household, the foods cannot be accessed and will simply expire.
- NO the deceased participant is a woman or child receiving WIC foods.
  - Change all quantities in the *Remove* column to 0.00.
  - Leave the default *Reissue Removed Quantity* toggled on.
  - o Click the Save button.
    - Since all quantities were changed to zero, no foods will be removed from the original household's eWIC account.

#### **Complete Change Household ID**

- Select **Complete Change Household ID** from the sidebar.
  - Is the deceased participant an infant or child receiving formula/infant foods?
    - YES the formula/infant foods will be issued to the new household account (these foods cannot be accessed and will expire)
      - The Aggregated Issuance modal opens.
      - Click the **Send eWIC Data** button.
      - Click the **Close** button.
    - NO the food items will remain with the original household account.
- A message displays that reads "Future benefits and associated Direct Shipped items (if any) were voided. Click Issue Benefits from the participant folder to reissue future benefits."
  - Click the **OK** button.
- A message displays that reads "Household ID change complete."
  - Click the **OK** button.

# Step 3: Adjust Benefits if Any Direct Shipped Formula

- Were any of the benefits direct shipped formula?
  - NO none of the original benefits were direct shipped formula.
    - Skip to <u>Step 4: Write a Note</u>.
  - YES some or all of the benefits were direct shipped formula.
    - Select **Benefits History** from the sidebar and verify whether WINNIE automatically:
      - **Returned** the direct shipped cans from the original issuance.
      - **Direct shipped** the same number of cans that were originally direct shipped.

- This will occur if none, fewer, or the same number of cans of formula are direct shipped during Change Household ID.
- This can look like over-issuance because it **is in addition to** what you issued to the new household account, even if you re-issued the full amount.
- Select Adjust Benefits from the sidebar.
  - **Return** the number of cans that were automatically direct shipped by WINNIE and that show as a negative quantity in the *Available* column.
  - Click the **Send eWIC Data** button.
- Were the same number of cans returned as were automatically returned by WINNIE?
  - YES Skip to <u>Step 4: Write a Note</u>.
  - NO document what was actually returned in a note.
    - o Select Manage Notes from the sidebar.
    - Add a General Note with the subject of Benefit Issuance.
      - Indicate the number of cans that were returned (if any) and why the discrepancy.
      - Example: <#> cans direct shipped on were NOT returned. WINNIE shows returned due to HHID change.
    - o Click the Save button.
    - Go to the second bullet in Step 4: Write a Note.

#### Step 4: Write a Note

- Select Manage Notes from the sidebar.
- Add a General Note with the subject of Other.
  - Note text: HHID Change due to participant death.

# Step 5: Terminate the Deceased Participant's Certification

- Click the **Participant Menu**.
- Select Manually Terminate Participant.
- Select **Death of Participant** from the *Termination Reason* dropdown.
- Click the Save button.

#### Step 6: Create an Alert

• Create an alert to inform other staff that this participant is deceased.

#### IN CASE OF PARTICIPANT DEATH

Minnesota Department of Health - WIC Program, 625 Robert St N, PO BOX 64975, ST PAUL MN 55164-0975; 1-800-657-3942, <u>health.wic@state.mn.us</u>, <u>www.health.state.mn.us</u>; to obtain this information in a different format, call: 1-800-657-3942.

*This institution is an equal opportunity provider.*